## 河南师范大学成人学位外语考试微信缴费流程

扫码关注"河南师范大学财务处"微信公众号

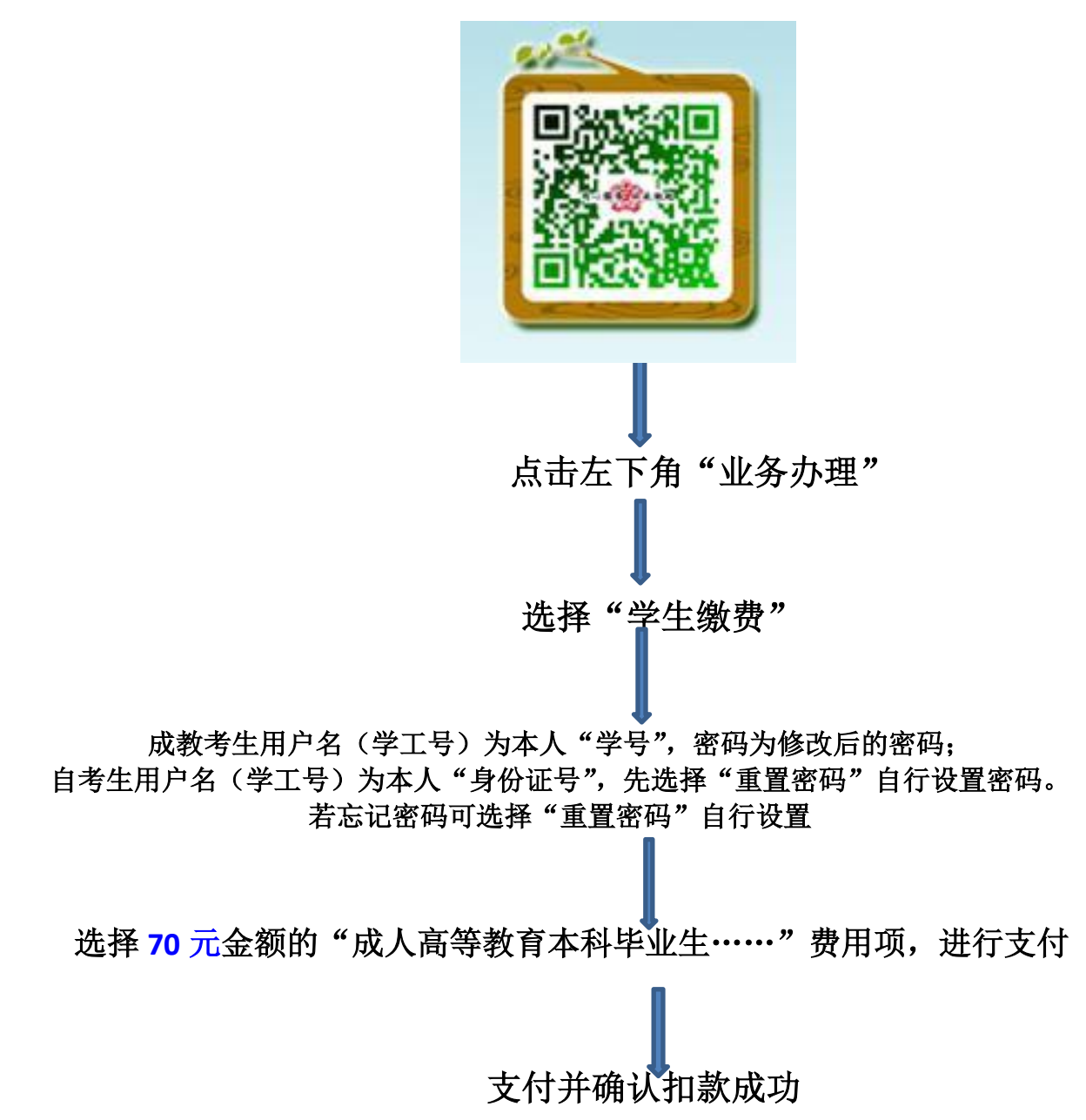

## 温馨提示:

请仔细阅读缴费平台的"注意事项"!

订单支付成功后,请注意扣款明细,是否扣款成功。 扣款成功,再登录则不再显示缴费项。若仍显示该缴费项则未支付成功, 若由于网络问题等没有返回成功的提示页面或返回错误页面,稍后再登录查 看,是否还显示缴费项确认是否扣款成功。